## 文章やイラストの位置を移動するには?

文書番号 210723 | 更新日 2010 年 9 月 1 日

入力した文章やイラストは、任意に位置を移動することができます。 ここでは、文章を移動する手順をご案内します。

## 文章やイラストの位置を移動する

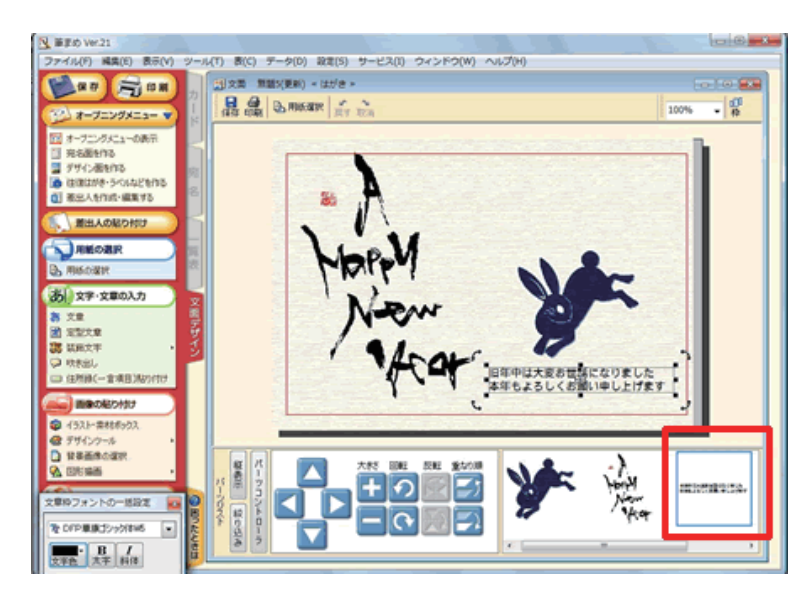

 文面ウィンドウ上で、位置を移動したい 文章をクリックします。

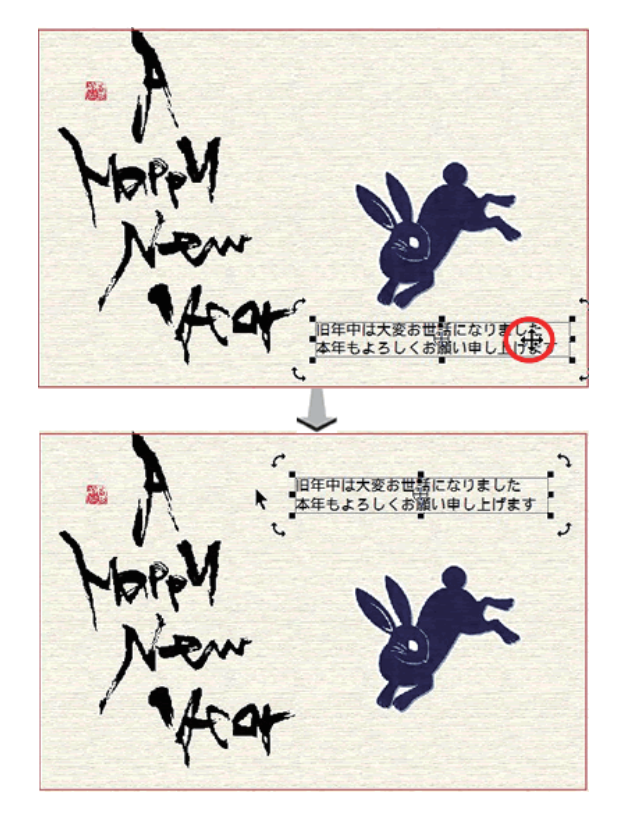

 2 選択した文章が [■] で囲まれます。
マウスを文章の上に合わせると、ポイン タが十字の矢印に変わります。
そのまま移動させたい位置までドラッグ します。

※ドラッグとは、マウスの左ボタンを押したまま、マウスを動かすことです。

「筆まめ Ver.21」製品 FAQ - 「文章やイラストの位置を移動するには?」

## 参照

「パーツコントローラ」を使うと簡単に操作できます。画像が選択されている状態で、上下左右のボタンを押し続け ると、枠がその方向に移動します。

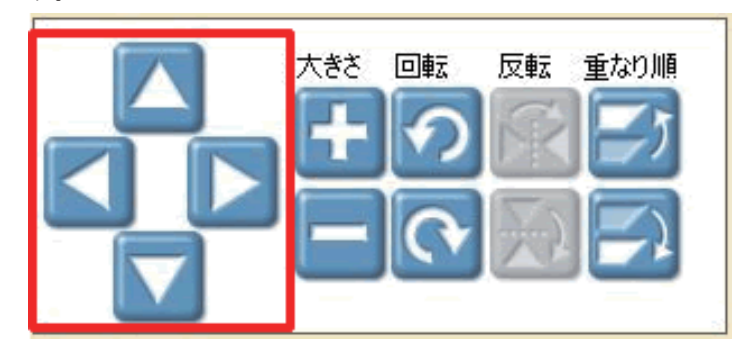

以上の操作で、文章の位置を任意に移動できます。